## Notların Öğrenci Bilgi Sistemine Toplu Olarak Girişi

Size gönderilen Excel dosyasını açarak Öğrenci numaraları ve notları seçerek ;( excel tablolarında gri olan alanlar) kopyala komutu veriniz.( CTRL+C kısayol tuşu)

Öğrenci bilgi sistemine giriş yaptıktan sonra Not giriş sayfasına giriniz

| 1  | A | 1                      | ENF1804 | BİLGİSA  |
|----|---|------------------------|---------|----------|
| l  |   | Rektörlük - Enformatik |         |          |
| l  | A | 10                     | ENF1804 | BİLGİSAY |
| 44 |   | Rektörlük - Enformatik |         |          |
|    | A | 16                     | ENF1804 | BİLGİSA  |
|    |   | Rektörlük - Enformatik |         |          |

Listelenen derslerinizin başında Yukarıda kırmızı çerçeve ile işaretlenmiş olan düğmeye tıkladığınız o koda sahip tüm dersleriniz not girişi tek pencere içinde açılacaktır

Bu sayfada;

| 📄 Not Giriş İşlemleri |           |                       |          |                   |                  |   |  |  |  |  |
|-----------------------|-----------|-----------------------|----------|-------------------|------------------|---|--|--|--|--|
|                       | Kaydet    | 9                     | İlan Et  | 🚨 Foto Göster     | 📰 Yoklama Göster |   |  |  |  |  |
| Tümü                  | inü Girdi | <ul> <li>✓</li> </ul> | İşaretle | 🥪 Toplu Not Aktar | 🗶 Excel'e Çıkar  | ь |  |  |  |  |

Toplu not aktarı seçiniz.

Açılan pencerede

| Aktarılacak notları gösterilen formatta aşağıdaki kutucuğa yapıştırın |                          |   |  |  |  |  |  |
|-----------------------------------------------------------------------|--------------------------|---|--|--|--|--|--|
| 171N<br>151N.                                                         | 1                        | ^ |  |  |  |  |  |
| 45<br>65                                                              |                          |   |  |  |  |  |  |
| 70,50<br>D<br>G                                                       |                          |   |  |  |  |  |  |
| [,]                                                                   |                          | ~ |  |  |  |  |  |
| nalıdır                                                               | 📙 Aktarıma Başla 😧 Gizle |   |  |  |  |  |  |

Kırmızı çerçeveli alana kopyalamış olduğunuz notları **CTRL+V** tuşları ile yapıştırınız. Ve aktarmaya başla komutu veriniz.

Aktarım tamamlamadığınızda kaç not girişi oldu hatalar nelerdir bilgilendirmesini not alarak kaydediniz.

Dilediğiniz zaman not giriş sayfasından yayınlayabilirsiniz.